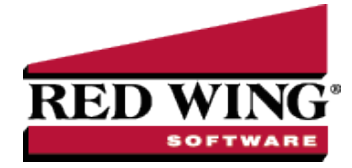

## Edit a Transaction

| Document #:                                             | 3063                    | Product:                             | CenterPoint <sup>®</sup>                                                                               |  |  |  |
|---------------------------------------------------------|-------------------------|--------------------------------------|----------------------------------------------------------------------------------------------------|--|--|--|
| If a transaction in t<br>three options for e            | he systen<br>diting any | n is incorrect, i<br>type of existir | t can easily be corrected by editing the original transaction. This document provides ng transactions. |  |  |  |
| Option A: Edit a Transaction using Transaction Search   |                         |                                      |                                                                                                    |  |  |  |
| Option B: Void an Open Invoice Using Transaction Search |                         |                                      |                                                                                                    |  |  |  |
| Option C: E                                             | dit a Tran              | saction using                        | Report Drill Downs                                                                                     |  |  |  |

## Option A - Edit a Transaction using Transaction Search:

- 1. Select **Reporting Tools > Transaction Search**.
- 2. Using the **Date Selection** or **From/To** fields, select the date of the transaction to be corrected. The **Format & Filter Definitions** would normally be **Summary**.
- 3. Click on **Search**. All transactions with that date will be displayed.
- 4. If there are many transactions listed, you can further define what to display in the screen by clicking on the **Filter** tab on the left side of the screen. The Filter tab allows you to select additional criteria, such as the Transaction Name (Customer, Vendor, etc.), Entry Screen (Payments, Receipts, etc.) or Account. After entering the additional criteria, click **Search** to update the Transaction Search screen

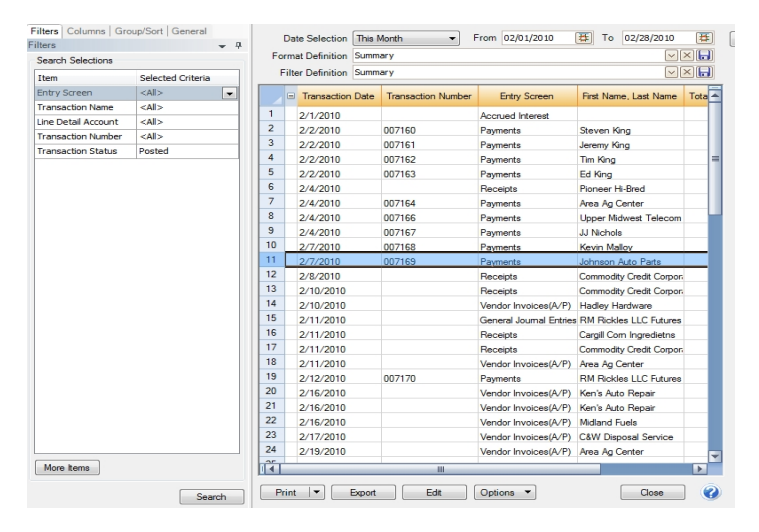

- 5. Double-click on the **transaction** to be edited and the original transaction screen will be displayed.
- 6. Make any needed corrections and click **Save**.

Option B - Void an Open Invoice Using Transaction Search

- 1. Select **Reporting Tools > Transaction Search**.
- 2. Using the **Date Selection** or **From/To** fields, select the date of the transaction to be corrected. The **Format & Filter Definitions** would normally be **Summary**.

- 3. Click on **Search**. All transactions with that date will be displayed.
- 4. If there are many transactions listed, you can further define what to display in the screen by clicking on the Filter tab on the left side of the screen. The Filter tab allows you to select additional criteria, such as the Transaction Name (Vendor), Entry Screen, or Account. After entering the additional criteria, click Search to update the Transaction Search screen.

| Iters   Columns   1<br>tere | Group/Sort   General | Di          | ate Selection  | All   From 12/01/2010  To 12/31/2014 |                      |                                                 |           |  |
|-----------------------------|----------------------|-------------|----------------|--------------------------------------|----------------------|-------------------------------------------------|-----------|--|
| Search Selections           |                      | Form        | hat Definition | Summary 🖂<br>Summary 🖂               |                      |                                                 |           |  |
|                             |                      | Fil         | ter Definition |                                      |                      |                                                 |           |  |
| Entry Screen                | <all></all>          |             | Transactio     | n Transaction                        | E. 0                 | 5 . N                                           |           |  |
| ransaction Name             | <all></all>          | - 1         | Date           | Number                               | Entry Screen         | First Name, Last Name                           | Total Jou |  |
| ine Detail Acco             | <all></all>          | 953         | 12/21/201      | 1                                    | Vendor Invoices(A/P) | Cingular Wirelsss                               |           |  |
| ransa 🧟 Vend                | or Invoices(Δ/P)     |             |                |                                      |                      |                                                 | E 23      |  |
| ransa                       | 01 011010000 011 /   |             |                |                                      |                      |                                                 |           |  |
|                             | Company Center       | Point Farms | 1              | $\mathbb{P}$                         | Current Batch        |                                                 | P         |  |
|                             | Vendor Cingula       | r Wirelsss  |                | Pd 0                                 | Credit Card Balance  | \$5,062.01                                      |           |  |
| Ve                          | undor Address Busine | e Addraee   |                |                                      | 10000                | (mmm)                                           |           |  |
|                             |                      | 10 7100 200 |                | 1                                    | Reference #          | E                                               |           |  |
|                             | P.O. B               | ox 9837     |                |                                      | Date 12              | 2/21/2011 [] [][[]][[]][[]][[]][[]][[]][[]][[]] |           |  |
|                             | Rye, N               | Y 10580     | • · · · · · ·  |                                      |                      | \$287.66                                        |           |  |
|                             |                      | e           | Void Vend      | for Invoice                          |                      |                                                 | P         |  |
|                             | AP Account Platinu   | m Plus fo   | 0.2011         |                                      | 12                   | 2/21/2011 晋                                     |           |  |
|                             |                      | Hold        | Original In    | voice Date 12/21/                    | 2011 (二)             | /01/1986 田                                      |           |  |
| More                        |                      | i in        | Void In        | voice Date                           | 臣                    |                                                 |           |  |
|                             | Account Invi         | DICE / Re   |                |                                      |                      | Notation                                        |           |  |
| + PR                        | one- Mobile          |             |                | OK Ca                                | ncel 🕜 🛤             | 811                                             |           |  |
|                             |                      |             |                |                                      |                      |                                                 |           |  |
|                             |                      |             |                | OK Ca                                | ncel                 |                                                 |           |  |
|                             |                      |             |                |                                      |                      |                                                 |           |  |
|                             |                      | m           |                |                                      |                      |                                                 | ,         |  |
| Memo L                      | ine 1                |             |                |                                      | Total                | \$287.66 Adjust A                               | mount     |  |
| 1                           | ine 2                |             |                | Available                            | e Terms Discount     | s0.00 Overri                                    | ide       |  |
|                             | L                    |             |                |                                      |                      |                                                 |           |  |

- 5. Double-click on the **Vendor Invoice (A/P) transaction** to be voided and the original transaction screen will be displayed.
- 6. ClickVoid.

Note: The Void button is active only if there are no payments applied to the invoice.

- 7. Enter the Void Invoice Date.
- 8. Click **OK**.

Option C - Edit a Transaction using Report Drill-Downs:

- 1. Preview any report that will include the transaction. For example, if a receipt needed to be corrected, you could select a Customer Ledger, Receipts Journal, etc.
- 2. Choose **Report Selections** that will include the transaction and click **Preview**.
- 3. Click on the transaction to be corrected and the system will display the original transaction screen.

Note: The interactive view option allows you to drill-down to original transactions from reports. If you click on the transaction and it does not automatically display, then you are not using the Interactive view. From the report preview screen, simply click on the **View** drop-down box and choose **Interactive**. Then, click on the transaction in the report again to display the original transaction.

| Payments                             |                  |                  |             |         |                  |                               |                  |
|--------------------------------------|------------------|------------------|-------------|---------|------------------|-------------------------------|------------------|
| Company                              | ny Alpine Sports |                  |             | P       | Current Batch No | P                             |                  |
| Bank Account Cash in Bank - Checking |                  |                  |             | P       | Current Balance  | irrent Balance \$2,090,020.79 |                  |
| Pay To 1                             | The Order Of     | Pro Cast Supplie | s           | P       | ⇒ Sequenc        | e Payments                    | P                |
| Pay To The Orde                      | er Of Address    | Business Addres  | 55          |         | Check Numb       | er 000011                     | 2                |
|                                      |                  | 194 Fisherman \  | √ay         |         | Da               | e 02/04/2010                  | <b></b>          |
|                                      |                  | Suite 512        |             |         | Amou             | nt \$5.1                      | 00               |
|                                      |                  | Red Wing, MN     | 55066       |         |                  |                               |                  |
| Memo Line 1                          |                  |                  |             | Line 2  |                  |                               | 1                |
| Apply To Open Inv                    | oices            | \$4,378.00       |             |         |                  |                               |                  |
|                                      | Account          |                  | Invoice / R | ef #    | Amount           |                               |                  |
| B SDI Expense                        |                  |                  |             |         | \$ 5.00 D        | etail                         |                  |
| ····                                 |                  |                  |             |         | D                | etail                         |                  |
|                                      |                  |                  |             |         |                  |                               |                  |
|                                      |                  |                  |             |         |                  |                               |                  |
|                                      |                  |                  |             |         |                  |                               |                  |
|                                      |                  |                  |             |         |                  |                               |                  |
| •                                    |                  |                  | III         |         |                  |                               | ۲                |
| Print this check?                    | )                |                  |             |         | To               | tal \$5.                      | 00 Adjust Amount |
| <u>S</u> ave                         | <u>C</u> lear    | <u>B</u> ecall   | Recurring   | Options | •                | [                             | Close 🕜          |

4. Make any needed corrections and click **Save**.